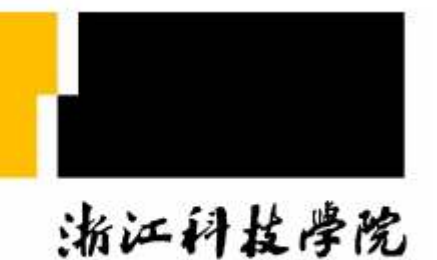

ZHEJIANG UNIVERSITY OF SCIENCE & TECHNOLOGY

## 外研社大学英语教学管理平台

#### 学生用户使用指南

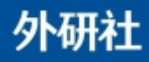

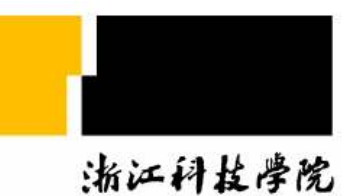

ZHEJIANG UNIVERSITY OF SCIENCE & TECHNOLOGY

### 一、初始登陆

#### 二、操作分享

#### 三、本卷须知

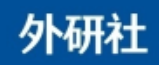

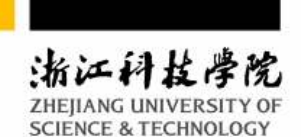

# 一、初始登陆

#### 二、操作分享

### 三、本卷须知

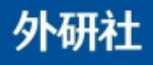

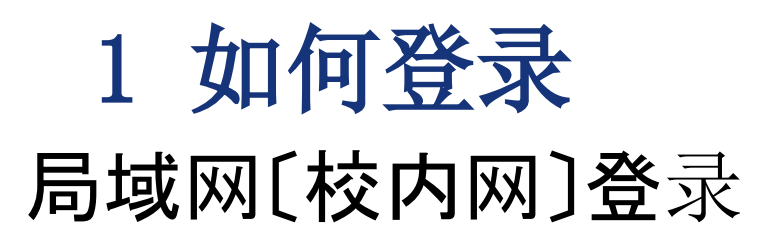

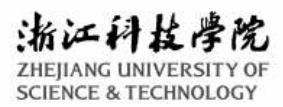

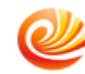

College English Learning Management System

外研社大学英语教学管理平台

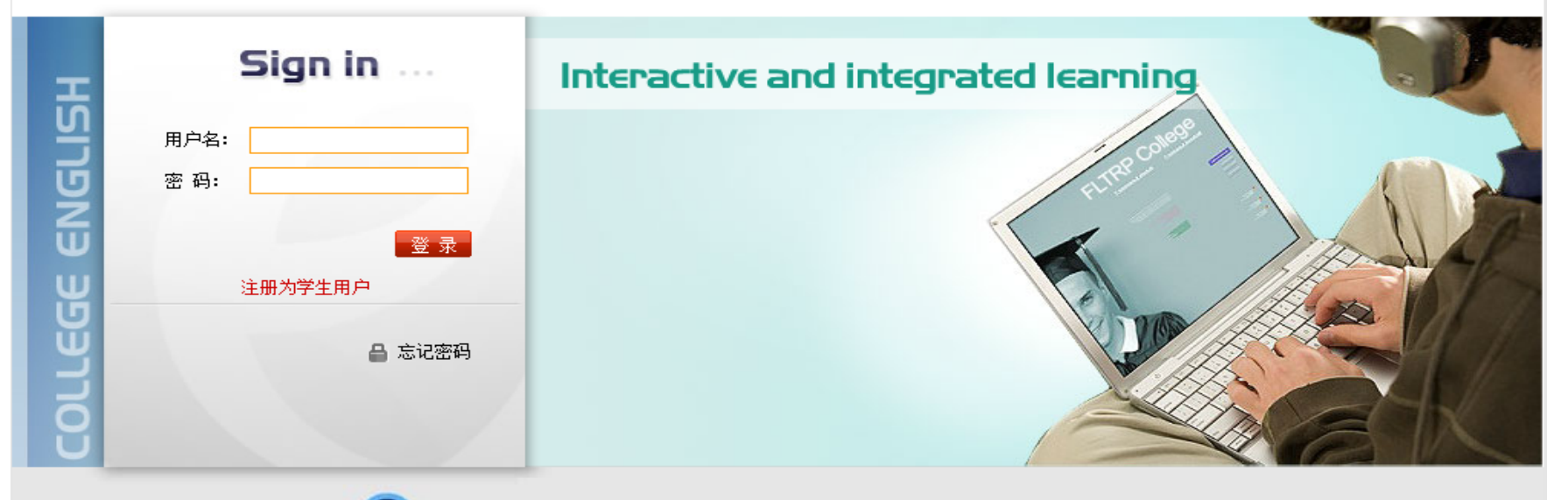

版权所有 2001-2014。外语教学与研究出版社。京ICP备10052612号-12。20110920.20131009版。

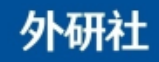

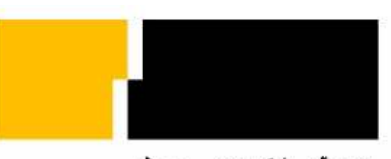

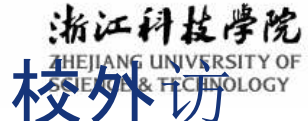

校外访问通过学校网站[]左下方"快速通道"校外访问 问接口进入

- •选择EZ认证访问〔首选〕
- s://ez.zust.edu 入口
- 使用说明:无需安装任何插件。一些内网链接已 **集本**钱认证,可以直接点击访问。请确认使用统 一身份认证密码**〔即校园信息**门户网的密码,身 份证后六位].

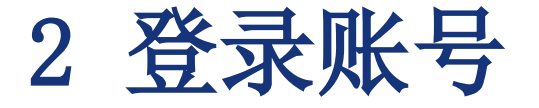

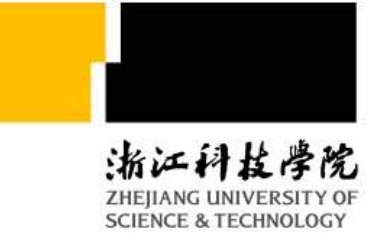

#### 学生: 〔管理员会进行通知〕

# 例如:学生用户名: user1; 密码: 888888

〔注:为了便于理解,该指南以一试用的 学生用户为例进行说明〕

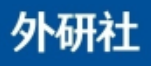

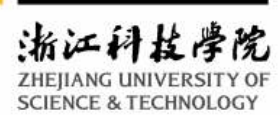

### 3 初始操作

〔注册应注意 选择与上课对 应的课程和任 课教师〕

#### 网络验证码见 学生用书光盘

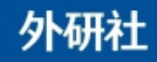

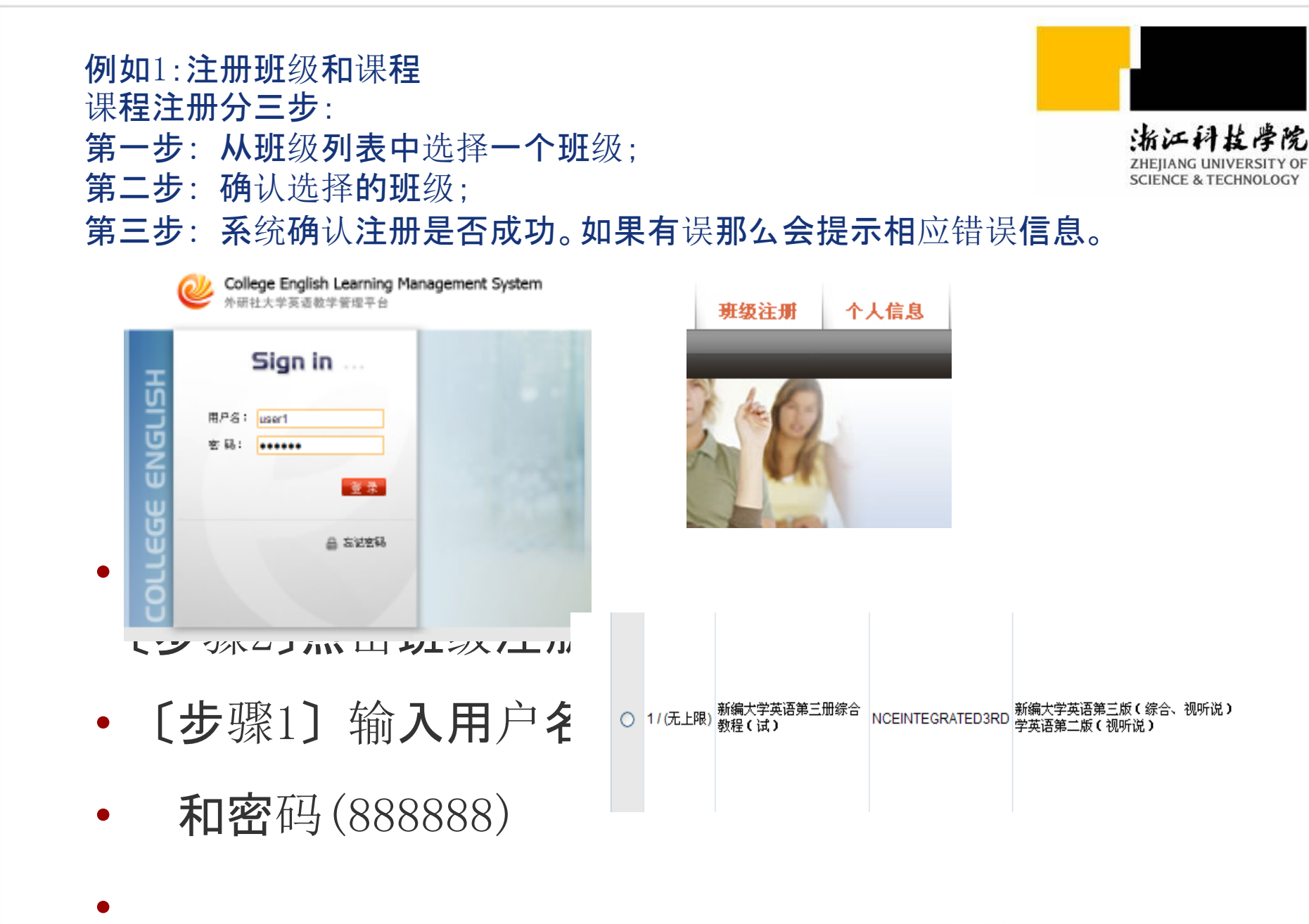

www.fltrp[co步骤3] 选择注册班级,确认提

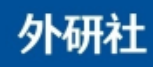

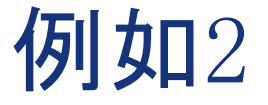

• 输入网络课程验证码(见学生用书光盘包)

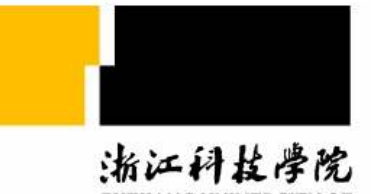

#### • 重要提示:

每一级教材后的光盘包装上均带有一个唯一的验 证码。该验证码**只能用于注册**该书的配套网络课 程。

**在注册网络课程后系统将提示输入该课程使用教** 材的验证码。验证码提交后的临时使用权限为前 两个单元。该验证码将由学校的网站管理员在您 登记后的一个月内集中提交到外研社的效劳器激 活。验证码自激活之日起有效期为一年。

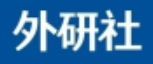

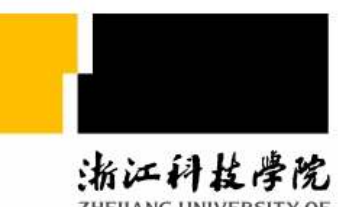

ZHEJIANG UNIVERSITY OF SCIENCE & TECHNOLOGY

#### 一、初始登陆

#### 二、网络平台操作说明

#### 三、本卷须知

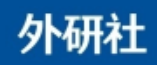

以上内容仅为本文档的试下载部分,为可阅读页数的一半内容。如要下载或阅读全文,请访问: <u>https://d.book118.com/968062064107006141</u>